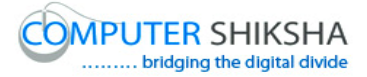

#### **Complete teacher's manual for Internet Summaries**

- ✓ What is Internet?
- ✓ Internet तळंறाலं तळंळा?
- $\checkmark$  Use of internet.
- ✓ Internet இன் பயன்பாடு.
- ✓ How to connect through internet ?
- Internet இன் மூலம் எவ்வாறு இணைப்பது?
- $\checkmark$  Types of network.
- ✓ Network இன் வகைகள்.
- ✓ What is a Browser?
- ✓ Browser तळंறाல் तळंळा?
- ✓ Types of browser?
- ✓ Browser இன் வகைகள்.
- ✓ How to open internet explorer and Google page?
- ✓ Internet explorer and Google page ஐஎவ்வாறு திறப்பது?
- ✓ What is a website?
- ✓ Website តថាញាល់ តថាថា?
- $\checkmark$  What is search engine.
- Search engine என்றால் என்ன?
- How to download any file from internet(Adobe reader, open office and VLC media player)
- (Adobe reader, open office and VLC media player) போன்ற file களை internet லிருந்து எப்படி download செய்ய வேண்டும்?
- ✓ How to open YouTube page?
- ✓ YouTube page ஐ எப்படி திறக்கலாம்?
- ✓ What is E-mail?
- E-mail என்றால் என்ன?
- ✓ How to create a new E-mail ID?
- ✓ ஒரு new E-mail ID ஐ எப்படி உருவாக்க வேண்டும்?
- $\checkmark$  How to send an email?
- ஒரு email ளை எவ்வாறு அனுப்புவது?
- ✓ Now let's start video.

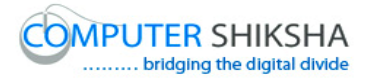

இப்போது வீடியோவை ஆரம்பிக்கலாம்.

1. To stop video time at 59 seconds in VLC Media Player.

VLC Media Player ல் 2 நிமிடம் 17 விநாடிகளில் வீடியோ நேரத்தை நிறுத்தவும்.

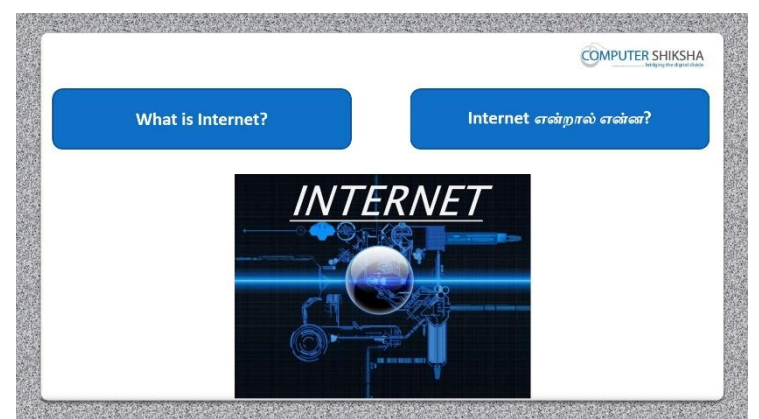

Stop video here and ask if they know what is Internet?

வீடியோவை இங்கே நிறுத்தி,Internet என்றால் என்ன அவர்களுக்கு தெரியுமா என்று கேளுங்கள்?

Just listen to the answers and play the video again for the correct answer.

பதில்களைக் கேளுங்கள் மற்றும் சரியான பதிலுக்கு வீடியோவை மீண்டும் Play செய்யவும்.

 To stop video time at 1 minute 47 seconds in VLC Media Player.
VLC Media Player ல் 2 நிமிடம் 17 விநாடிகளில் வீடியோ நேரத்தை நிறுத்தவும்.

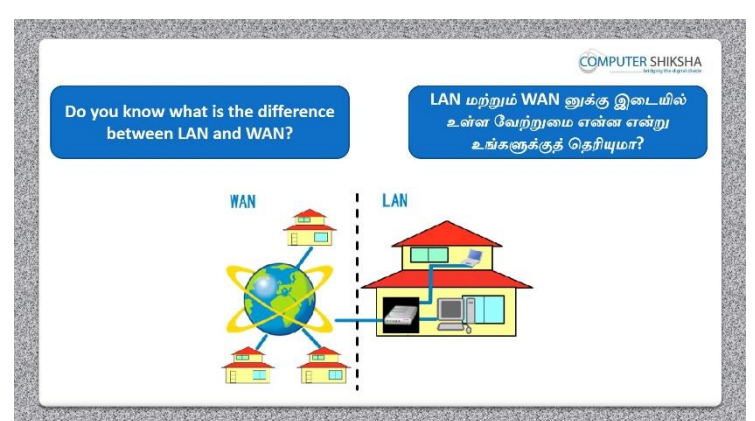

Stop video here and ask them if they know the difference between 'LAN' and 'MAN'

வீடியோவை இங்கே நிறுத்தி, 'LAN' and 'MAN' க்கு இடையே உள்ள வேறுபாடு என்னவென்று அவர்களுக்கு தெரியுமா என்று கேளுங்கள்? Just listen to the answers and play the video again for the correct answer.

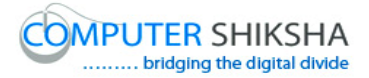

பதில்களைக் கேளுங்கள் மற்றும் சரியான பதிலுக்கு வீடியோவை மீண்டும் Play செய்யவும்.

**3. To stop video time at 3 minute 08 seconds in VLC Media Player.** VLC Media Player ல் 2 நிமிடம் 17 விநாடிகளில் வீடியோ நேரத்தை நிறுத்தவும்.

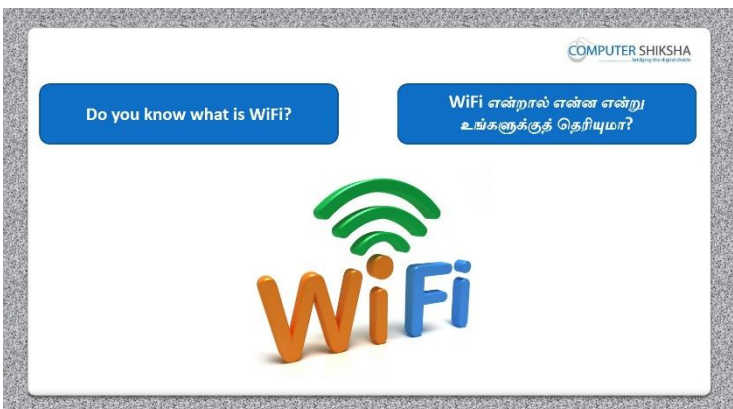

Stop video here and ask if they know what is Wi-Fi? வீடியோவை இங்கே நிறுத்தி, Wi-Fi என்றால் என்ன அவர்களுக்கு தெரியுமா என்று கேளுங்கள்?

Just listen to the answers and play the video again for the correct answer. பதில்களைக் கேளுங்கள் மற்றும் சரியான பதிலுக்கு வீடியோவை மீண்டும் Play செய்யவும்.

4. To stop video time at 3 minute 31 seconds in VLC Media Player.

VLC Media Player ல் 2 நிமிடம் 17 விநாடிகளில் வீடியோ நேரத்தை நிறுத்தவும்.

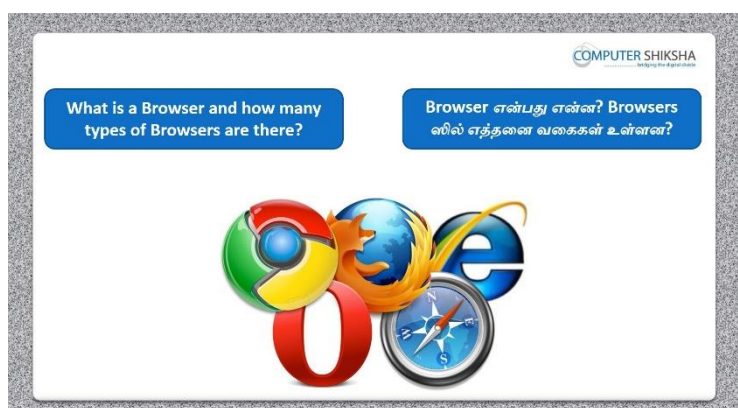

Stop video here and ask what is a browser and how many types of browsers are there?

வீடியோவை இங்கே நிறுத்து, ஒரு browser என்றால் என்ன,எத்தனை வகையான browsers இருக்கின்றன என்று கேளுங்கள்?

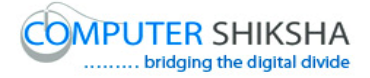

Just listen to the answers and play the video again for the correct answer. பதில்களைக் கேளுங்கள் மற்றும் சரியான பதிலுக்கு வீடியோவை மீண்டும் Play செய்யவும்.

5. To stop video time at 4 minute 22 seconds in VLC Media Player. VLC Media Player ல் 2 நிமிடம் 17 விநாடிகளில் வீடியோ நேரத்தை நிறுத்தவும்.

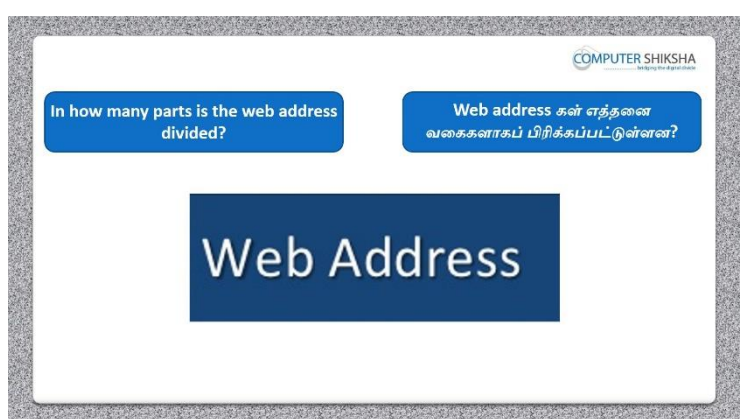

Stop video here and ask if they know there are how many parts in the web address?

வீடியோவை இங்கே நிறுத்தி, web address ல் எத்தனை பாகங்கள் உள்ளன என்பதை அவர்களுக்கு தெரியுமா என்று கேளுங்கள்?

Just listen to the answers and play the video again for the correct answer.

பதில்களைக் கேளுங்கள் மற்றும் சரியான பதிலுக்கு வீடியோவை மீண்டும் Play செய்யவும்.

## 6. To stop video time at 6 minute 32 seconds in VLC Media Player.

VLC Media Player ல் 2 நிமிடம் 17 விநாடிகளில் வீடியோ நேரத்தை நிறுத்தவும்.

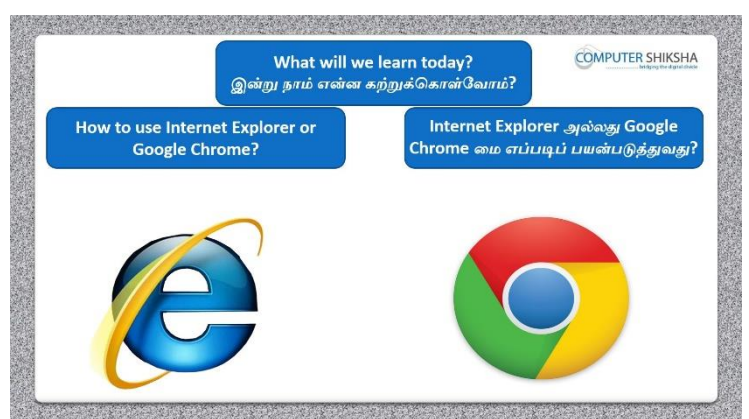

Stop video here and ask what will they learn today?

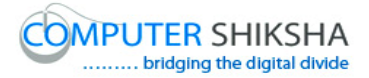

வீடியோவை இங்கே நிறுத்தி, இன்று நாம் என்ன கற்றுக் கொள்வோம் என்று அவர்களைக் கேளுங்கள்?

Just listen to the answers and play the video again for the correct answer. பதில்களைக் கேளுங்கள் மற்றும் சரியான பதிலுக்கு வீடியோவை மீண்டும்

Play செய்யவும்.

7. To stop video time at 6 minute 58 seconds in VLC Media Player. VLC Media Player ல் 2 நிமிடம் 17 விநாடிகளில் வீடியோ நேரத்தை நிறுத்தவும்.

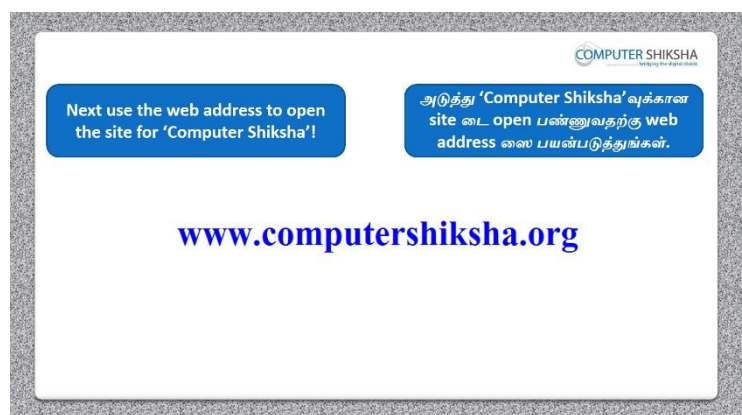

Stop video here and ask students to open internet page and then open the 'Computer shiksha page' and then play the video again.

வீடியோவை இங்கே நிறுத்தி, internet page ஐ திறந்து,பிறகு 'Computer Shiksha Page' ஐத் திறக்க மாணவர்களைக் கேளுங்கள் பின்னர் மீண்டும் வீடியோவை இயக்கவும்.

#### 8. To stop video time at 8 minute 29 seconds in VLC Media Player.

VLC Media Player ல் 2 நிமிடம் 17 விநாடிகளில் வீடியோ நேரத்தை நிறுத்தவும்.

Stop video here and ask students to open 'Computer shiksha' page as shown in the video and then play the video again.

வீடியோவை இங்கே நிறுத்தி, வீடியோவில் காட்டப்பட்டுள்ளபடி 'Computer shiksha' page ஐ open செய்யும்படி மாணவர்களைக் கேட்கவும் பிறகு மீண்டும் வீடியோவை இயக்கவும்.

# 9. To stop video time at 11 minute 36 seconds in VLC Media Player. VLC Media Player ல் 2 நிமிடம் 17 விநாடிகளில் வீடியோ நேரத்தை நிறுத்தவும்.

Stop video here and ask students to do as shown in the video and then play the video again.

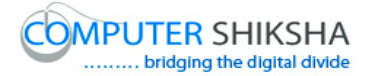

வீடியோவை இங்கே நிறுத்தி, வீடியோவில் காட்டப்பட்டுள்ளபடி செய்யும்படி மாணவர்களைக் கேட்கவும் பிறகு மீண்டும் வீடியோவை இயக்கவும்.

#### 10. To stop video time at 14 minute 05 seconds in VLC Media Player.

VLC Media Player ல் 2 நிமிடம் 17 விநாடிகளில் வீடியோ நேரத்தை நிறுத்தவும்.

Stop video here and ask students to do as shown in the video and then play the video again.

வீடியோவை இங்கே நிறுத்தி, வீடியோவில் காட்டப்பட்டுள்ளபடி

செய்யும்படி மாணவர்களைக் கேட்கவும் பிறகு மீண்டும் வீடியோவை இயக்கவும்.

#### 11. To stop video time at 14 minute 20 seconds in VLC Media Player.

VLC Media Player ல் 2 நிமிடம் 17 விநாடிகளில் வீடியோ நேரத்தை நிறுத்தவும்.

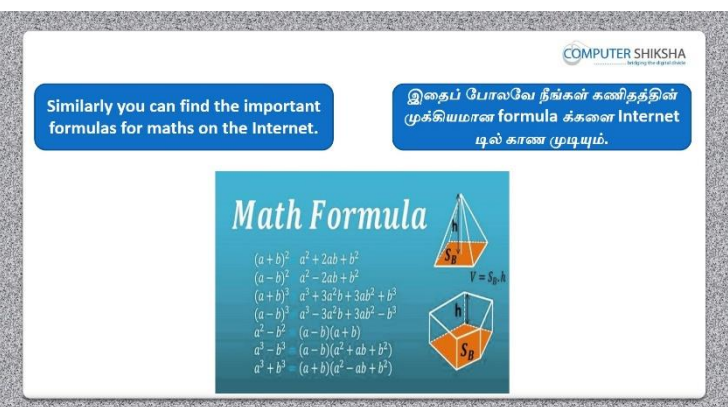

Stop video here and ask students to search math formula and then play the video again.

வீடியோவை இங்கே நிறுத்தி, math formula வை search செய்ய

மாணவர்களைக் கேளுங்கள் பின்னர் மீண்டும் வீடியோவை இயக்கவும்.

#### 12. To stop video time at 18 minute 54 seconds in VLC Media Player.

VLC Media Player ல் 2 நிமிடம் 17 விநாடிகளில் வீடியோ நேரத்தை நிறுத்தவும்.

Stop video here and ask students to do as shown in the video and then play the video again.

வீடியோவை இங்கே நிறுத்தி, வீடியோவில் காட்டப்பட்டுள்ளபடி

செய்யும்படி மாணவர்களைக் கேட்கவும் பிறகு மீண்டும் வீடியோவை இயக்கவும்.

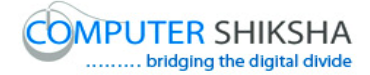

#### 13.To stop video time at 19 minute 41 seconds in VLC Media Player.

VLC Media Player ல் 2 நிமிடம் 17 விநாடிகளில் வீடியோ நேரத்தை நிறுத்தவும்.

Stop video here and ask students to find area formula as shown in the video and then play the video again.

வீடியோவை இங்கே நிறுத்தி, area formula வை find செய்ய மாணவர்களைக் கேளுங்கள் பின்னர் மீண்டும் வீடியோவை இயக்கவும்.

#### 14. To stop video time at 20 minute 13 seconds in VLC Media Player.

VLC Media Player ல் 2 நிமிடம் 17 விநாடிகளில் வீடியோ நேரத்தை நிறுத்தவும்.

Stop video here and ask students to do as shown in the video.

வீடியோவை இங்கே நிறுத்தி, வீடியோவில் காட்டப்பட்டுள்ளபடி

செய்யும்படி மாணவர்களைக் கேட்கவும்.

Now just check whether they have searched mathematics formula or not and then play the video again.

இப்போது அவர்கள் mathematics formula வை search செய்தார்களா இல்லையா என்பதைச் சரிபார்த்து, வீடியோவை மீண்டும் இயக்கவும்.

15.To stop video time at 20 minute 28 seconds in VLC Media Player. VLC Media Player ல் 2 நிமிடம் 17 விநாடிகளில் வீடியோ நேரத்தை நிறுத்தவும்.

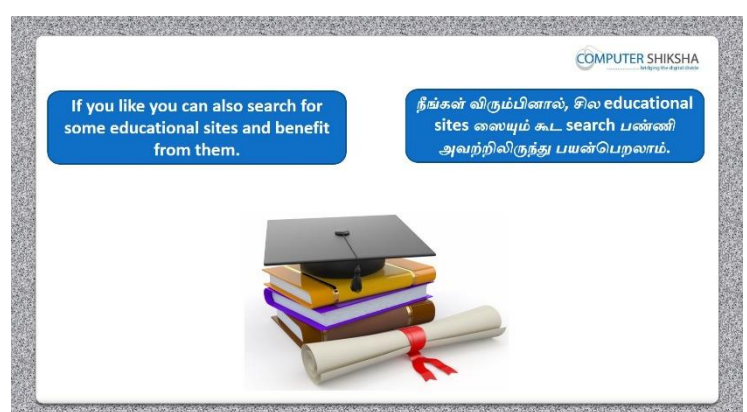

Stop video here and ask students to find some educational site and then play the video again.

வீடியோவை இங்கே நிறுத்தி, சில educational site டை find செய்ய

மாணவர்களைக் கேளுங்கள் பின்னர் மீண்டும் வீடியோவை இயக்கவும்.

16.To stop video time at 21 minute 26 seconds in VLC Media Player.

VLC Media Player ல் 2 நிமிடம் 17 விநாடிகளில் வீடியோ நேரத்தை நிறுத்தவும்.

Stop video here and ask students to open any browser as shown in the video and then play the video again.

வீடியோவை இங்கே நிறுத்தி, ஏதாவது browser ரை open செய்ய மாணவர்களைக் கேளுங்கள் பின்னர் மீண்டும் வீடியோவை இயக்கவும்.

# 17.To stop video time at 22 minute 16 seconds in VLC Media Player.

VLC Media Player ல் 2 நிமிடம் 17 விநாடிகளில் வீடியோ நேரத்தை நிறுத்தவும்.

Stop video here and ask students to open jagran josh page as shown in the video and then play the video again.

வீடியோவை இங்கே நிறுத்தி, jagran josh page ஐ open செய்ய

மாணவர்களைக் கேளுங்கள் பின்னர் மீண்டும் வீடியோவை இயக்கவும்.

#### 18. To stop video time at 24 minute 02 seconds in VLC Media Player.

VLC Media Player ல் 2 நிமிடம் 17 விநாடிகளில் வீடியோ நேரத்தை நிறுத்தவும்.

Stop video here and ask students to do as shown in the video and then play the video again.

வீடியோவை இங்கே நிறுத்தி, வீடியோவில் காட்டப்பட்டுள்ளபடி

செய்யும்படி மாணவர்களைக் கேட்கவும் பிறகு மீண்டும் வீடியோவை இயக்கவும்.

#### 19. To stop video time at 24 minute 44 seconds in VLC Media Player.

VLC Media Player ல் 2 நிமிடம் 17 விநாடிகளில் வீடியோ நேரத்தை நிறுத்தவும்.

Stop video here and ask students to do as shown in the video.

வீடியோவை இங்கே நிறுத்தி, வீடியோவில் காட்டப்பட்டுள்ளபடி

செய்யும்படி மாணவர்களைக் கேட்கவும்.

Now just check whether they have searched Jagarnjosh site or not then play the video again.

இப்போது அவர்கள் Jagarnjosh site ஐ search செய்தார்களா இல்லையா என்பதைச் சரிபார்த்து,வீடியோவை மீண்டும் இயக்கவும்

#### 20. To stop video time at 25 minute 08 seconds in VLC Media Player.

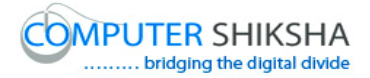

VLC Media Player ல் 2 நிமிடம் 17 விநாடிகளில் வீடியோ நேரத்தை நிறுத்தவும்.

Stop video here and ask students to do as shown in the video and then play the video again.

வீடியோவை இங்கே நிறுத்தி, வீடியோவில் காட்டப்பட்டுள்ளபடி

செய்யும்படி மாணவர்களைக் கேட்கவும் பிறகு மீண்டும் வீடியோவை இயக்கவும்.

#### 21.To stop video time at 27 minute 04 seconds in VLC Media Player.

VLC Media Player ல் 2 நிமிடம் 17 விநாடிகளில் வீடியோ நேரத்தை நிறுத்தவும்.

Stop video here and ask students to do as shown in the video and then play the video again.

வீடியோவை இங்கே நிறுத்தி, வீடியோவில் காட்டப்பட்டுள்ளபடி

செய்யும்படி மாணவர்களைக் கேட்கவும் பிறகு மீண்டும் வீடியோவை இயக்கவும்.

#### 22. To stop video time at 27 minute 40 seconds in VLC Media Player.

VLC Media Player ல் 2 நிமிடம் 17 விநாடிகளில் வீடியோ நேரத்தை நிறுத்தவும்.

Stop video here and ask students to do as shown in the video.

வீடியோவை இங்கே நிறுத்தி, வீடியோவில் காட்டப்பட்டுள்ளபடி

செய்யும்படி மாணவர்களைக் கேட்கவும்.

Now just check and then play the video again.

இப்போது சரிபார்த்து மீண்டும் வீடியோவை இயக்கவும்.

# 23.To stop video time at 27 minute 46 seconds in VLC Media Player.

VLC Media Player ல் 2 நிமிடம் 17 விநாடிகளில் வீடியோ நேரத்தை நிறுத்தவும்.

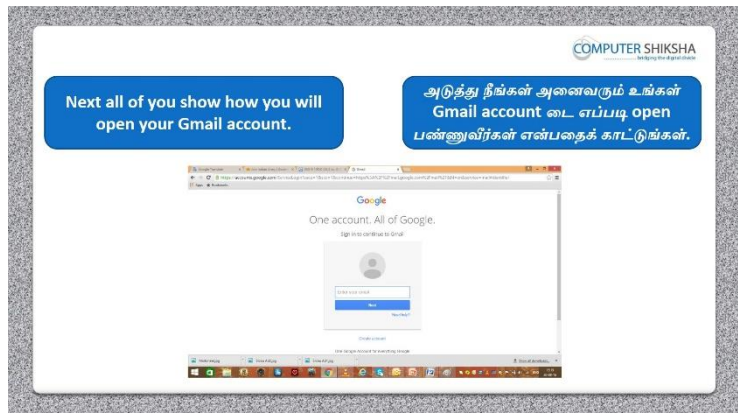

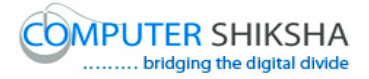

Stop video here and ask students to open Gmail account and then play the video again.

வீடியோவை இங்கே நிறுத்தி, Gmail account ஐ open செய்ய

மாணவர்களைக் கேளுங்கள் பின்னர் மீண்டும் வீடியோவை இயக்கவும்.

## 24. To stop video time at 29 minute 08 seconds in VLC Media Player.

VLC Media Player ல் 2 நிமிடம் 17 விநாடிகளில் வீடியோ நேரத்தை நிறுத்தவும்.

Stop video here and ask students to open any browser and type <u>www.gmail.com</u> in the address bar as shown in the video and then play the video again.

வீடியோவை இங்கே நிறுத்தி,வீடியோவில் காட்டப்பட்டுள்ளபடி ஏதாவது ஒரு browser ஐ open செய்து பிறகு address bar இல் <u>www.gmail.com</u> என type செய்யும்படி மாணவர்களைக் கேட்கவும் பிறகு மீண்டும் வீடியோவை இயக்கவும்.

# 25.To stop video time at 30 minute 38 seconds in VLC Media Player.

VLC Media Player ல் 2 நிமிடம் 17 விநாடிகளில் வீடியோ நேரத்தை நிறுத்தவும்.

Stop video here and ask students to sign in the Gmail as shown in the video. வீடியோவை இங்கே நிறுத்தி,வீடியோவில் காட்டப்பட்டுள்ளபடி Gmail இல் sign in செய்ய மாணவர்களைக் கேட்கவும் பிறகு மீண்டும் வீடியோவை இயக்கவும்.

Now just check whether they have signed or not and then play the video again. இப்போது அவர்கள் sign செய்தார்களா இல்லையா என்பதைச் சரிபார்த்து, வீடியோவை மீண்டும் இயக்கவும்.

# **26.To stop video time at 30 minute 45 seconds in VLC Media Player.** VLC Media Player ல் 2 நிமிடம் 17 விநாடிகளில் வீடியோ நேரத்தை நிறுத்தவும்.

|           |                                                                                              |                             |                                | 6                                          | OMPUTER SHIKSH                                 |
|-----------|----------------------------------------------------------------------------------------------|-----------------------------|--------------------------------|--------------------------------------------|------------------------------------------------|
| And<br>ma | now show how yo<br>ail using your Gma                                                        | ou will send<br>il account. | இப்போது ச<br>பயச<br>அனுப்புவீர | உங்கள் Gma<br>ங்படுத்தி, எட<br>ர்கள் என்பன | il account டை<br>ப்படி mail<br>தக் காட்டுங்கள் |
|           | Gmail -                                                                                      | •                           | C More -                       |                                            | 1–9 c                                          |
|           | COMPOSE<br>Inbox (1)<br>Starred<br>Important<br>Chats<br>Sent Mail<br>Drafts (2)<br>All Mail | Primary                     | 🚨 Social                       | Pro                                        | 2                                              |
|           |                                                                                              |                             |                                |                                            |                                                |
|           |                                                                                              |                             |                                |                                            |                                                |
|           |                                                                                              | 口 ☆ 💌                       |                                |                                            |                                                |

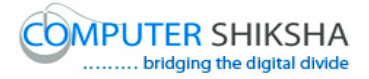

Stop video here and ask students to send an email with help of Gmail account and then play the video again.

வீடியோவை நிறுத்தி, Gmail account உதவியுடன் ஒரு email லை send செய்ய மாணவர்களைக் கேட்டு, மீண்டும் வீடியோவை இயக்கவும்.

#### 27.To stop video time at 31 minute 21 seconds in VLC Media Player.

VLC Media Player ல் 2 நிமிடம் 17 விநாடிகளில் வீடியோ நேரத்தை நிறுத்தவும்.

Stop video here and ask students to click on the 'Compose' button as shown in the video and then play the video again.

வீடியோவை இங்கே நிறுத்தி, வீடியோவில் காட்டப்பட்டுள்ளபடி 'Compose' button னை click செய்யும்படி மாணவர்களைக் கேட்கவும் பிறகு மீண்டும் வீடியோவை இயக்கவும்.

#### 28. To stop video time at 33 minute 07 seconds in VLC Media Player.

VLC Media Player ல் 2 நிமிடம் 17 விநாடிகளில் வீடியோ நேரத்தை நிறுத்தவும்.

Stop video here and ask students to send a mail as shown in the video and then play the video again.

வீடியோவை இங்கே நிறுத்தி, வீடியோவில் காட்டப்பட்டுள்ளபடி ஒரு mail லை send செய்யும்படி மாணவர்களைக் கேட்கவும் பிறகு மீண்டும் வீடியோவை இயக்கவும்.

# **29.To stop video time at 35 minute 21 seconds in VLC Media Player** VLC Media Player ல் 2 நிமிடம் 17 விநாடிகளில் வீடியோ நேரத்தை நிறுத்தவும்.

Stop video here and ask students to do as shown in the video.

வீடியோவை இங்கே நிறுத்தி, வீடியோவில் காட்டப்பட்டுள்ளபடி

செய்யும்படி மாணவர்களைக் கேட்கவும்.

Now just check and then play the video again.

இப்போது சரிபார்த்து மீண்டும் வீடியோவை இயக்கவும்.

#### 30. To stop video time at 35 minute 26 seconds in VLC Media Player.

VLC Media Player ல் 2 நிமிடம் 17 விநாடிகளில் வீடியோ நேரத்தை நிறுத்தவும்.

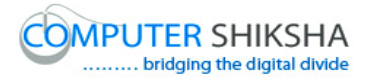

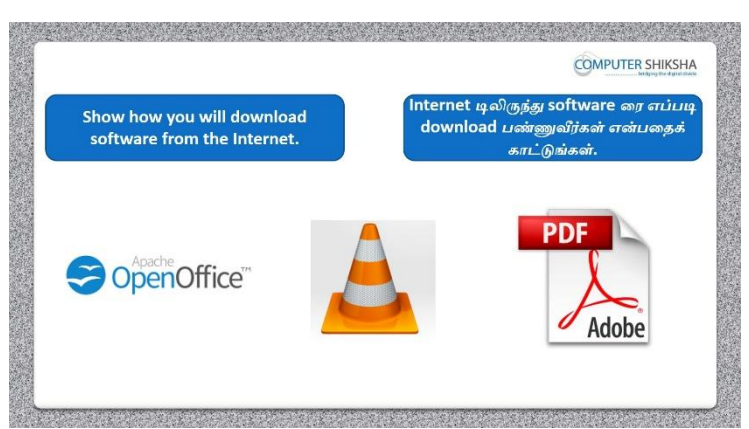

Stop video here and ask students to how to download any software and then play the video again.

வீடியோவை இங்கே நிறுத்தி,எந்த ஒரு software ரையும் எப்படி download செய்வது என்று மாணவர்களைக் கேட்கவும் பின்னர் வீடியோவை மீண்டும் இயக்கவும்.

#### 31. To stop video time at 36 minute 22 seconds in VLC Media Player.

VLC Media Player ல் 2 நிமிடம் 17 விநாடிகளில் வீடியோ நேரத்தை நிறுத்தவும்.

Stop video here and ask students to do as shown in the video and then play the video again.

வீடியோவை இங்கே நிறுத்தி, வீடியோவில் காட்டப்பட்டுள்ளபடி

செய்யும்படி மாணவர்களைக் கேட்கவும் பிறகு மீண்டும் வீடியோவை இயக்கவும்.

#### 32. To stop video time at 38 minute 48 seconds in VLC Media Player.

VLC Media Player ல் 2 நிமிடம் 17 விநாடிகளில் வீடியோ நேரத்தை நிறுத்தவும்.

Stop video here and ask students to do as shown in the video.

வீடியோவை இங்கே நிறுத்தி, வீடியோவில் காட்டப்பட்டுள்ளபடி

செய்யும்படி மாணவர்களைக் கேட்கவும்.

Now just check whether they have done it or not and then play the video again. இப்போது அவர்கள் செய்தார்களா இல்லையா என்பதைச் சரிபார்த்து, வீடியோவை மீண்டும் இயக்கவும்.

#### **33.To stop video time at 38 minute 56 seconds in VLC Media Player.** VLC Media Player ல் 2 நிமிடம் 17 விநாடிகளில் வீடியோ நேரத்தை

VLC Media Player ல 2 நிமிடம் 17 விநாடிகளில் வடியோ நேரத்தை நிறுத்தவும்.

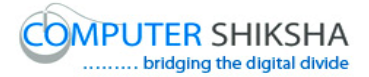

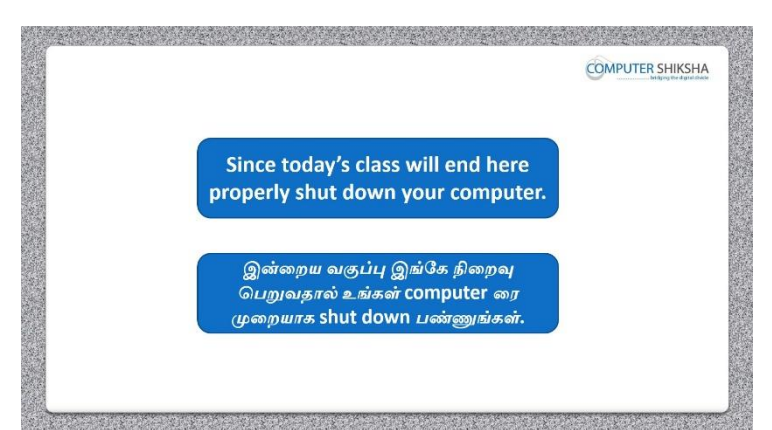

Stop video here and ask students to shut down the computer.

வீடியோவை இங்கே நிறுத்தி,computer ஐ shut down செய்யுமாறு மாணவர்களைக் கேட்கவும்.

Now just check whether they have shut down the computer or not.

இப்போது அவர்கள் computer ரை shut down செய்தார்களா இல்லையா

என்பதைச் சரிபார்த்து, வீடியோவை மீண்டும் இயக்கவும்.